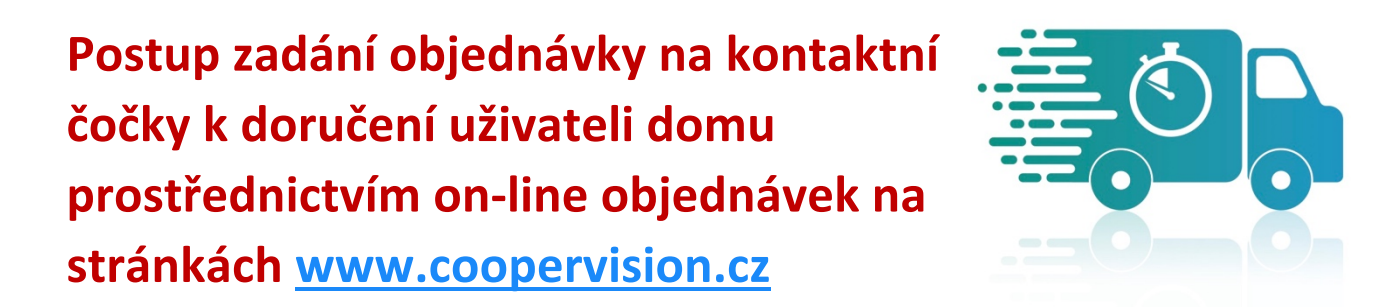

 Po přihlášení na stránkách pro oční specialisty přejděte do objednávek a vyberte možnost "Přímá dodávka klientovi".
 (Oční specialista ->> Přihlásit se ->> Objednat ->> Přímá dodávka klientovi)

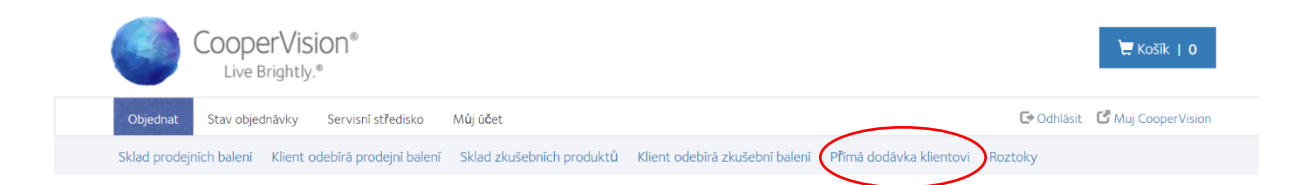

 Z nabídky máte možnost vybrat již existujícího klienta anebo zadat nového kliknutím na "+Přidat klienta". Budete vyzváni k zadání údajů o vašem zákazníkovi. (+Přidat klienta ->> doplnit data, pozor na formát PSČ ->> Odeslat)

| Objednávka k doru <b>č</b> ení p <b>ř</b> ímo klientovi |                         |  |
|---------------------------------------------------------|-------------------------|--|
| Jméno klienta                                           |                         |  |
| Vyberte klienta                                         | v                       |  |
| 🕂 Přidat klienta 🛛 🖍 U                                  | Jpravit všechny klienty |  |
| P <b>ř</b> idat klienta                                 |                         |  |
| <ul> <li>Povinný údaj</li> </ul>                        |                         |  |
| Jméno *                                                 |                         |  |
| Příjmení *                                              |                         |  |
| Adresa *                                                |                         |  |
| Adresa 2                                                |                         |  |
| Město *                                                 |                         |  |
| PSČ *                                                   |                         |  |
| Země                                                    | Ceska Republika         |  |
| Telefon                                                 |                         |  |
| Email                                                   |                         |  |

POZOR: Důležité!

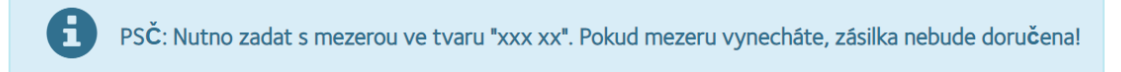

 Po vyplnění dat a odeslání se zobrazí možnost upravit data o zákazníkovi, nebo přímo zadat objednávku požadovaných kontaktních čoček. Přidejte zásilku do košíku k doručení přímo klientovi.

(vybrat z nabídky parametrů požadované kontaktní čočky ->> Přidat do košíku položku k doručení přímo klientovi)

| 1231, 1231                                                                                                    | ٣                 |                          |
|----------------------------------------------------------------------------------------------------|-------------------|--------------------------|
| 🕂 Přidat klienta 📝 Upravit                                                                                    | t všechny klienty |                          |
| Adresa dodání<br>TEST, TEST<br>NA PANKRACI 1724/129<br>PRAHA<br>140 00<br>Ceska Republika<br>rmace o předpisu | 🖍 Upravit         |                          |
| насе о preupisu<br>ко (ор)                                                                                    |                   | LEVÉ OKO (OS)            |
| dejní balení produktu                                                                                         |                   | Prodejní balení produktu |
|                                                                                                    |                   |                          |

 Přejděte do košíku kliknutím na odkaz "Košík" a odešlete zásilku k doručení klientovi. (Košík ->> Odeslat)

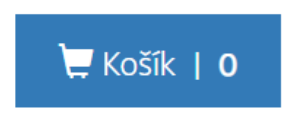

Doporučujeme vytvořit objednávku až poté, kdy vám koncový uživatel za zboží zaplatil. Zásilky vytvořené s doručením kontaktních čoček přímo klientovi budou fakturovány na vaši fakturační adresu. V poznámce bude uvedeno jméno adresáta – koncového uživatele, kterému byla zásilka odeslána.